### **€**}\*

# 3. IoT 機器「Webmate 真一郎」

+{}+

多くの医者が AI に医学情報を教えます。介護の専門家は介護の方法を AI に教えます。理 学療法士はリハビリーの方法を AI に教えます。ソーシャルカウンセラーは社会的なことを AI に教えます。こうして AI は成長していき、何か AI に質問するときは、その背後にはこれらの 多くの専門家たちがいることになります。

A 先生「これは B 先生のご専門ですね」 B 先生「それでは私の意見ですが・・・・」

というようにセカンドオピニオン、サードオピニオン、・・・、と続いていきます。最終的には人が判断するのですが、そこまでの道筋を AI は迅速かつ正確に導いてくれます。

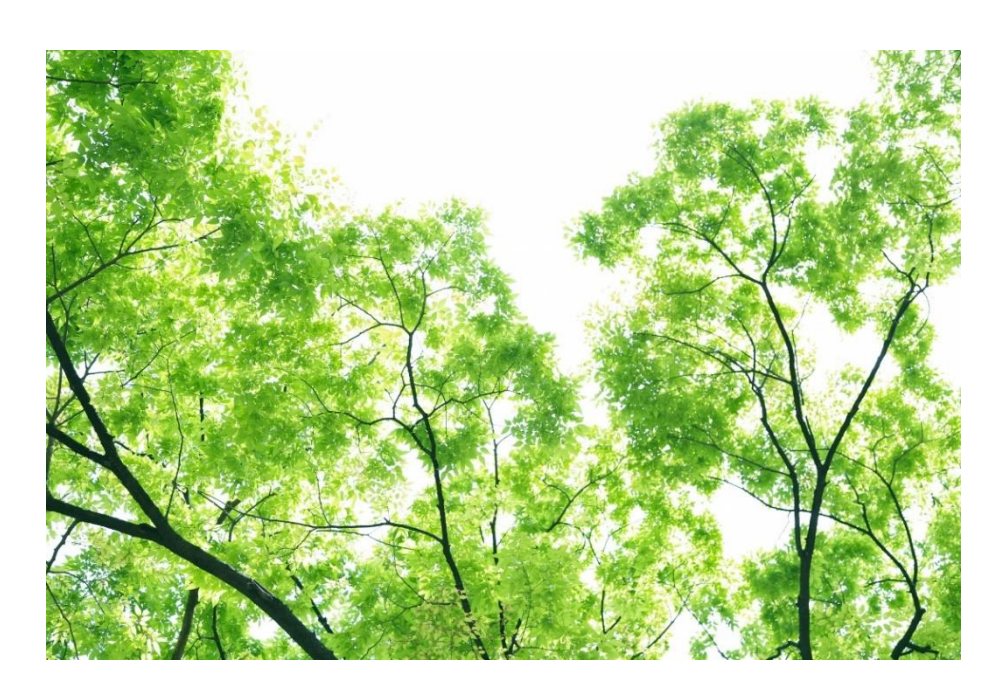

### 3.1.ユーザーの健康管理

ユーザーは、「https://telemedicine2020.com/」に会員登録して、以下の装置を使っ て健康管理を行っています。これを医者、専門家、介護関係者が専用ソフト「エリス」を用いて 指導します。

睡眠センサー

スマートウォッチ

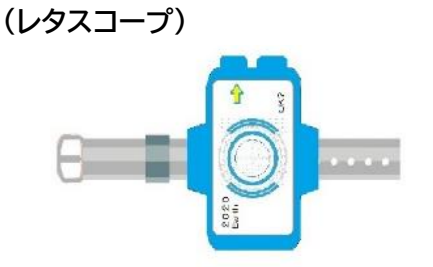

試作中

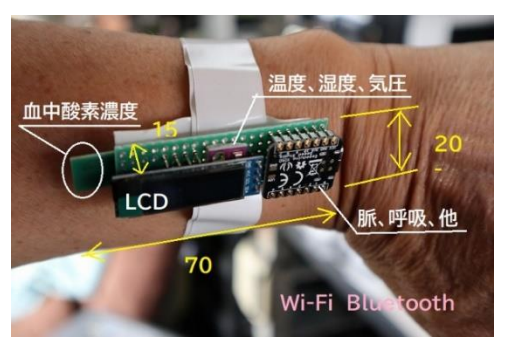

#### スマートフォンの健康管理

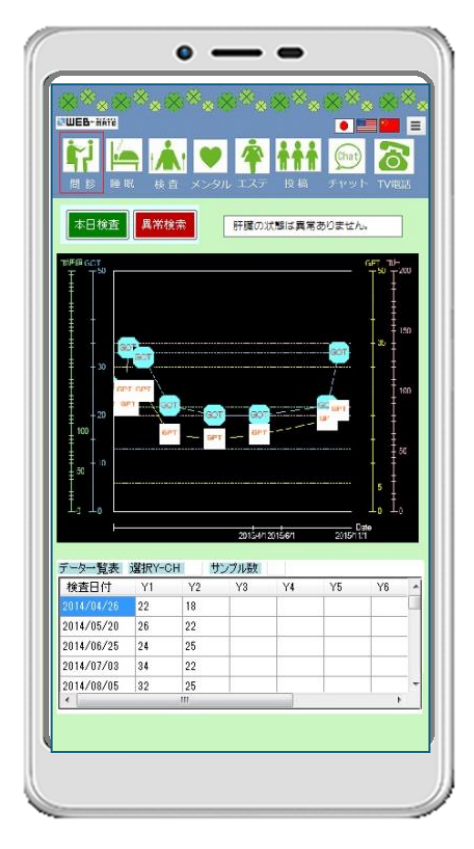

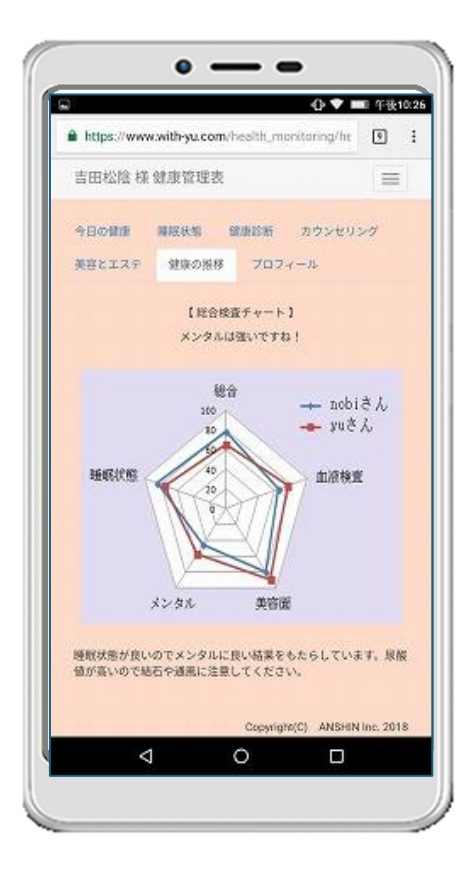

### 3.2. 管理者側のソフトの種類

管理者側のソフトは、単体では以下のようなソフトがあります。使用環境により①だけ、①+ ②、①+②+③といったような組み合わせができます。AI 学習も行う場合は、AI 学習処理ソ フトがついた、統合メニューも用意されています。

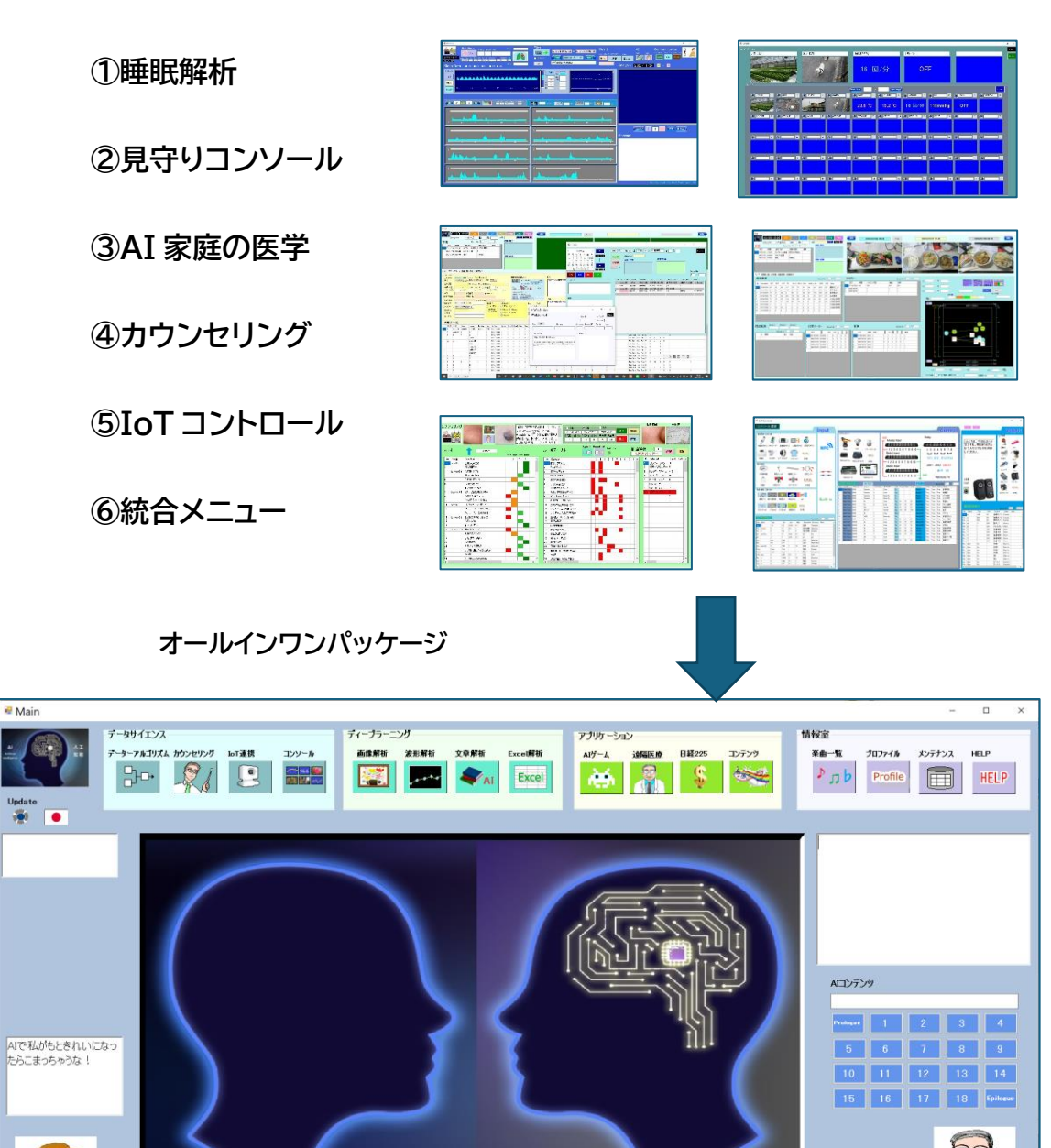

() () () () Max Text

長谷見勇

Ver.4.3 by TSD \_An

音楽コンテンツ くく

統合メニューでは AI 学習を行うことができます。

Camera DRW CLR RST Color

式会社 ティー・エス・ディー**う**で

#### ①睡眠解析「真一郎」

波形解析は特にセンサーのデータを解析します。波形のデータは静止画像と違い常に変化し ています。しかも時間軸に沿ってやってくるので、時系列データと呼ばれています。これらの AI 解析は LSTM (Long short-term memory)という深層学習で処理されます。同時に従 来解析のための一次回帰、二次回帰、高次回帰、重回帰分析や FFT(Fast Fourier Transformation)も使用されます。

| New CiteSensor                                                                                                    |                                                                                                    | - u ×                                                                                                    |
|----------------------------------------------------------------------------------------------------|----------------------------------------------------------------------------------------------------|----------------------------------------------------------------------------------------------------|
| Realtime         set487: 2/145:110         Group           2000/11/2/2         set480:2         set487: 2/145:110         Group           2000/11/2/2         set480:2         set487: 2/145:110         Group           2000/11/2/2         set480:2         set497: 2/145:110         Group           2000/11/2/2         set480:2         set497: 2/145:110         Group           2000/11/2/2         set490:2         set491:2         Group         Group           Sleep Data         set         set         set         set         set | Files         2016-04-25 00-00 => 2016-04-25 07-00         Health           ■ us sers         ⊆ 016-04-25 02-20         ⊇ 016-04-25 07-00         Health           Tet         27/16/20/20-20/20         ⊇ 016-04-25 07-00         Health | Al Communication<br>Texts Field Field Control Text Root Control Text Root Control Text |
| Mode           2           3ve           17         10         10         10         10                                                                                                    |                                                                                                    |                                                                                                    |
|                                                                                                    |                                                                                                    |                                                                                                    |
|                                                                                                    |                                                                                                    | (🛱 🖛 🛨 1 💳 🍽 🚛)<br>Message                                                                                                    |
|                                                                                                    |                                                                                                    |                                                                                                    |
|                                                                                                    |                                                                                                    | Webergan Sciencisky for Health Verill 5 August 2020                                                                                                    |

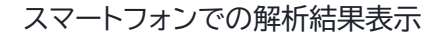

サンプル鼓

- -

• -

WEB-RATE

検査日付

2014/06/25 24

2014/08/05 32

014/07/03 34 22

22 2014/05/20 26 22

25

25

本日検査 異常検索

睡眠センサーによる呼吸、心拍測定

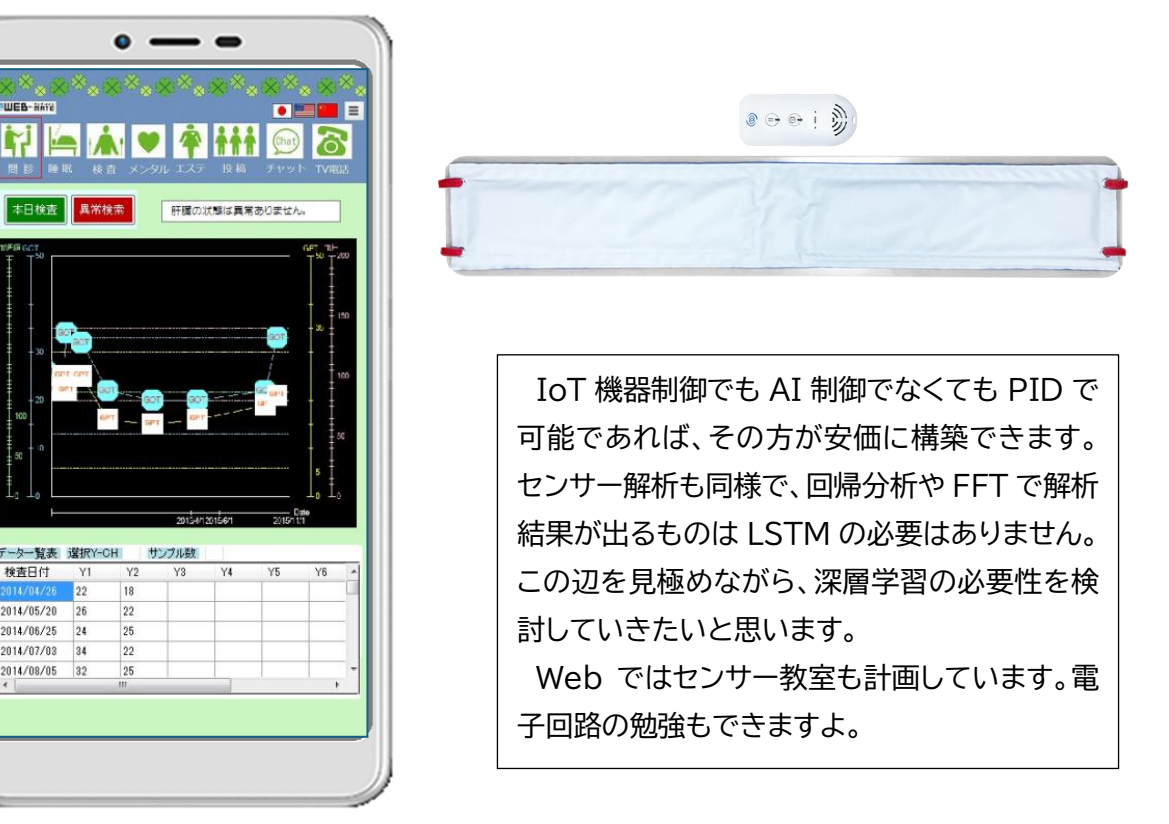

#### ②見守りコンソール「源太郎」

コンソール機能は、設定した IoT 機器の状態を一覧表示するものです。これにより防犯、防 災、見守り介護など、IoT 制御の様子を見ることができます。画像だけでなくセンサー値も表 示されるので情報の一覧に便利です。

| UQ2栽培    |              | 来客認証    |           | <sup>睡眠時呼吸</sup><br>16 回 | ]/分                | 1FÞ4₽<br>OF          | F                  |     |           |
|----------|--------------|---------|-----------|--------------------------|--------------------|----------------------|--------------------|-----|-----------|
|          |              |         | 4         | lack Paro                | Nort Page          |                      |                    |     | Update    |
| · 22称增 1 | 9 985 2<br>2 | 1 SHIFT | * #8222 · | ₩ Ren 5<br>23.6 °C       | ₩2728 6<br>19.2 °C | * ###### 7<br>16 回/分 | 116mmHg            | OFF | ★書用529 10 |
| <b></b>  | AE42R 1      | 97.2 D  | ADWR H    |                          | ★ 2217- 16         | AZ17-8 17            | ₩ <u>437</u> 7- 11 | 3   | 20        |
| <b>.</b> | 27           | A       | 3         | 2                        | <b>1</b>           | 2                    | <b>1</b>           | 21  | 30        |
| ()<br>() | ¥ 12         | *       | <b>1</b>  | 1                        | 1                  | <b>1</b>             | 1                  | 9   | * • •     |
|          | ¢ 2          | 1 a     | a a       |                          | · ·                |                      | * - u              | 1   |           |

スマートフォンの表示と操作

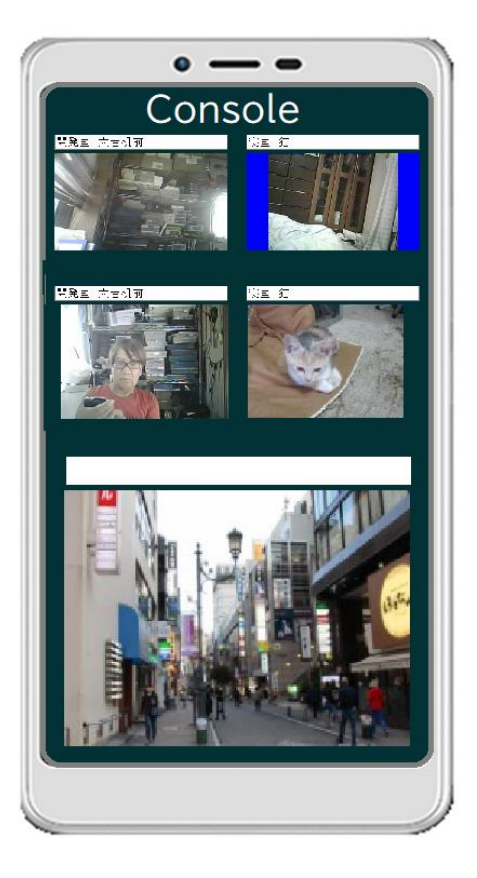

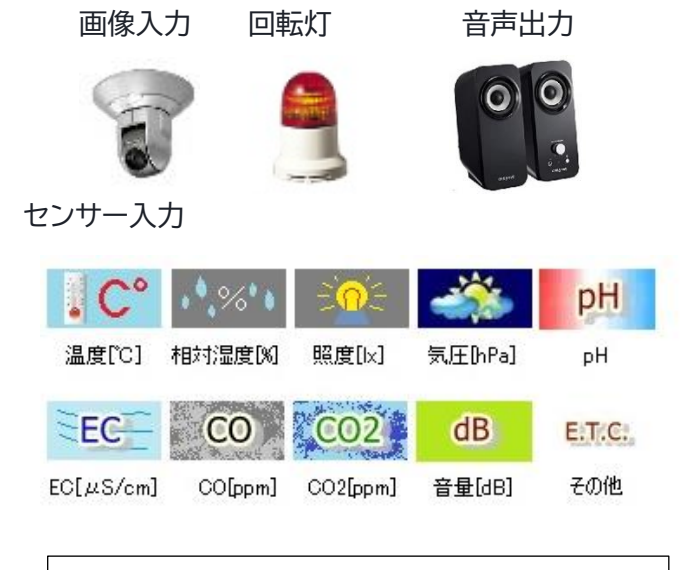

このように IoT 制御機能とコンソール機能に よりかなりのことができます。画像やセンサー値 は画像解析や波形解析でさらに 2 次加工され、 役立つデータとして利用されます。出力も設定 できるので、音声などで知らせることができま オ

### ③AI家庭の医学「エリス」

家庭の医学はこの AI の世の中になって、病気を検索する単なる医学辞書ではなく、AI ホームドクターによる診察も可能にしています。がんの早期発見では画像解析が使用されますが、 それにはパソコンクラスでは遅すぎてとても学習できません。ここでは特に文章になった医療 情報を活用します。皆さんの何 100 台のパソコンをつかい、共通の目的の健康に対して分割 して LSTM での医療論文を学習させます。民間療法も含めて、AI 化していく計画です。

|                                                                                                    | Finds         2           40 Clinic         4         30:32±10         4         4         4         2         2         2         2         2         2         2         2         2         2         2         2         2         2         2         2         2         2         2         2         2         2         2         2         2         2         2         2         2         2         2         2         2         2         2         2         2         2         2         2         2         2         2         2         2         2         2         2         2         2         2         2         2         2         2         2         2         2         2         2         2         2         2         2         2         2         2         2         2         2         2         2         2         2         2         2         2         2         2         2         2         2         2         2         2         2         2         2         2         2         2         2         2         2         2         2         2 | 00 年 00 月 15 日 15 時 0 分 大<br>E2 m                                                                                                    | ×                                                                                                    |
|----------------------------------------------------------------------------------------------------|----------------------------------------------------------------------------------------------------|----------------------------------------------------------------------------------------------------|----------------------------------------------------------------------------------------------------|
| PERFECTION     PERFECTION     P | 270 bb 2 c                                                                                                    | D 2-94-D 5644 4400 0<br>                                                                                                    | Number         Number         Number |
| Instruction         Owner by 728872         Data (Core, The 2 core)         Data (Core, The 2 core)                                                                                                    | at an rain d                                                                                                    | Mail         Mail         Mail <th< td=""><td>;;;;A档口货@;</td></th<> | ;;;;A档口货@;                                                                                                    |

スマートフォンの健康管理

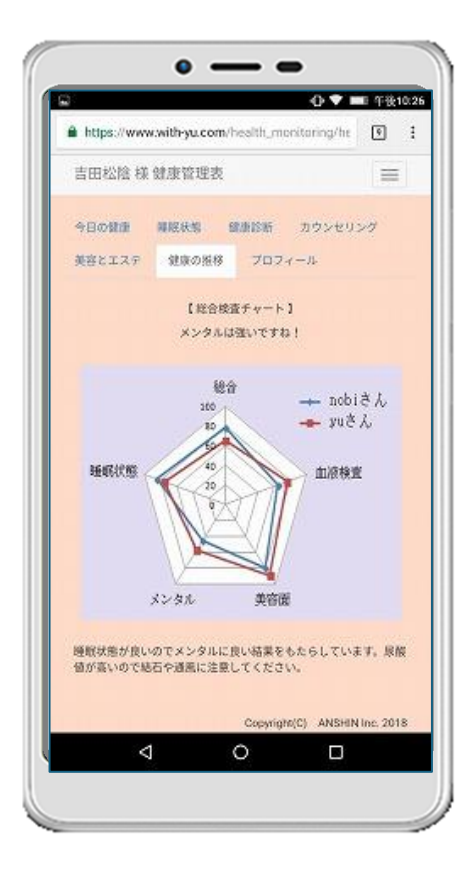

スマートウォッチ 体温計

血圧計

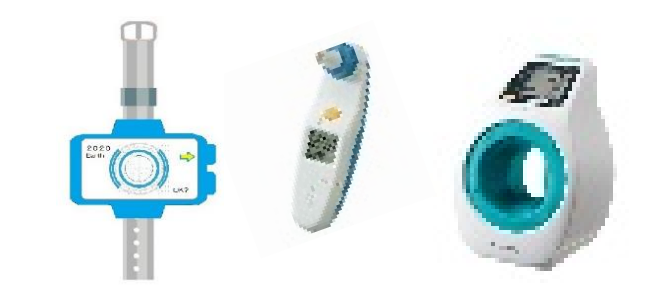

家庭の医学は本を見て自分で調べることが主 体です。これをチャットでAIドクターに質問する 形式に変化させていきます。本シリーズ③「AI 家庭の医学」でどこまでの応用ができるように なるかですが、AI は学習と共に進化、成長して いきます。器は出来ています。中身をみんなで 学習させ、AI 家庭の医学を成長させていきまし ょう。特に開発途上国で必要です。

#### ④カウンセリング

カウンセリングは前向き推論を使って、3 択、4 択、5 択の質問票を作ることができます。ス マートフォンの HTML を生成するので、これを Web に転送すればスマートフォンでのカウン セリングを行うことができます。スマートフォンで入力されたデータの解析はパソコンで行い、 それをスマートフォンに返します。

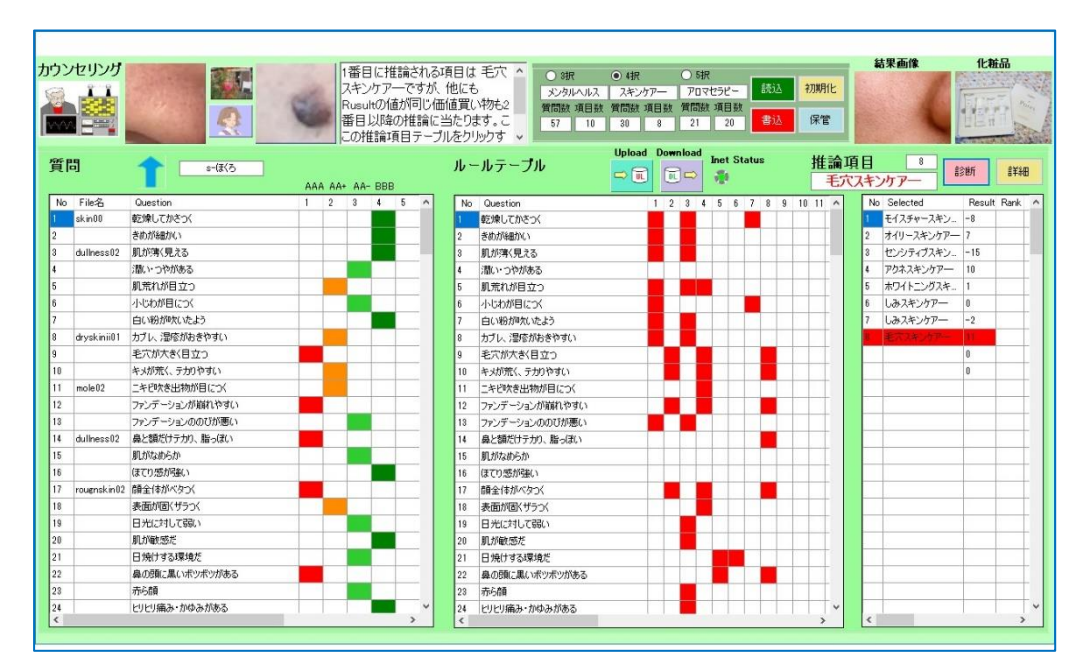

スマートフォンでは質問に従って答えを入力します。

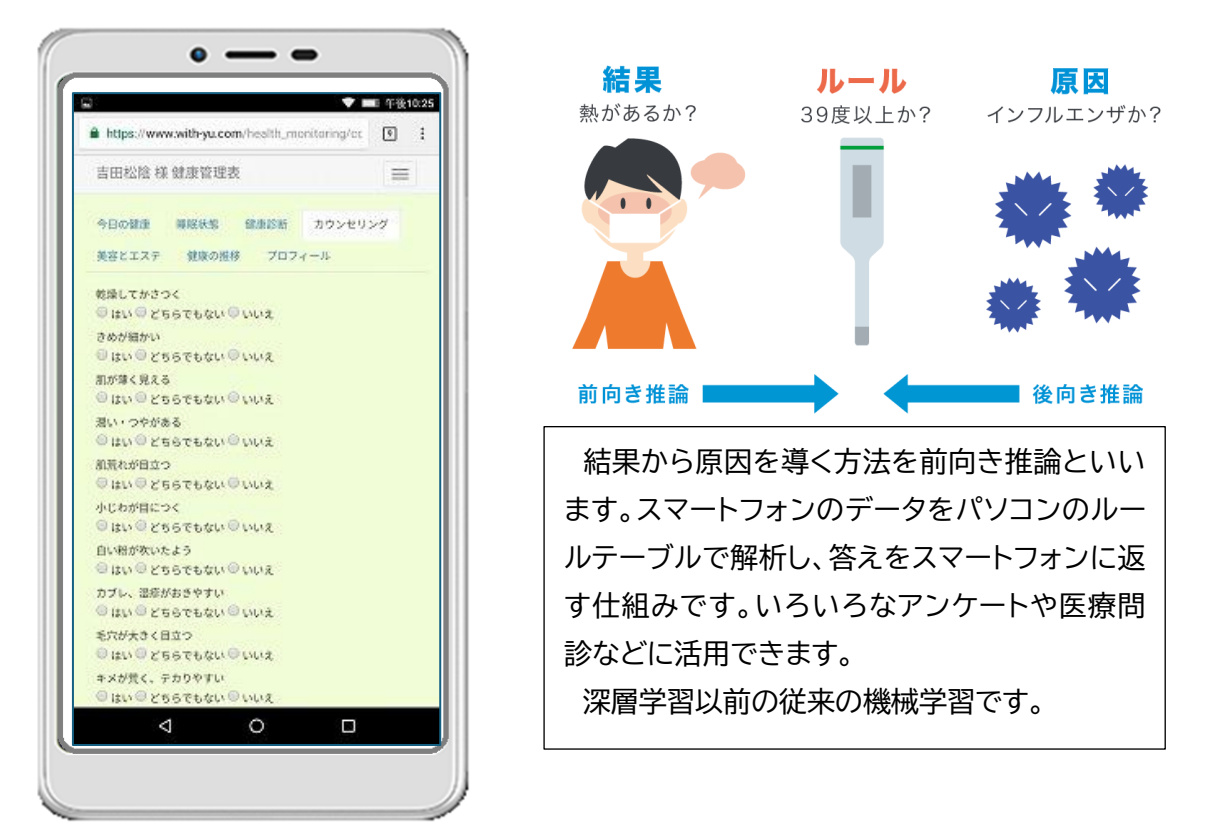

### ⑤IoT コントローラー「Nobi-Wan」

本システム、AIトレーナーシステムで使用するIoT機器、ロボットなどのハードウェアデバイスの ID や制御方法などを設定します。

| 🖷 loT Cor                                                             | ntrol                                                               |                                                                                                |              |                                                                                                    |                                                                         |                          |                |                             |                                                           |                                                         |                                                     |                                |                                                         |                                     |                   |                 |                                                            |                                              |                                       |                                                |                                                                              |       |                                |                                |                      |                | -                                                                                         | - ×                 |
|-----------------------------------------------------------------------|---------------------------------------------------------------------|------------------------------------------------------------------------------------------------|--------------|----------------------------------------------------------------------------------------------------|-------------------------------------------------------------------------|--------------------------|----------------|-----------------------------|-----------------------------------------------------------|---------------------------------------------------------|-----------------------------------------------------|--------------------------------|---------------------------------------------------------|-------------------------------------|-------------------|-----------------|------------------------------------------------------------|----------------------------------------------|---------------------------------------|------------------------------------------------|------------------------------------------------------------------------------|-------|--------------------------------|--------------------------------|----------------------|----------------|-------------------------------------------------------------------------------------------|---------------------|
| -חאעב                                                                 | ・ル 設定                                                               |                                                                                                |              |                                                                                                    |                                                                         |                          |                |                             |                                                           |                                                         |                                                     |                                |                                                         |                                     |                   |                 |                                                            |                                              |                                       |                                                | Do colonia (                                                                 |       |                                | 2                              |                      |                |                                                                                           | alama ala           |
| 東山天神・方                                                                | \$0.0 <b>0</b>                                                      |                                                                                                |              |                                                                                                    |                                                                         | 1                        | nput           | - 15                        | 122HD-9                                                   |                                                         |                                                     |                                |                                                         |                                     |                   |                 |                                                            |                                              |                                       | (                                              | ontro                                                                        |       |                                |                                |                      |                | U                                                                                         | utput               |
| (#1214)<br>(#1214)<br>(#1214)                                         | 744534-94-                                                          | фенция<br>фенция<br>()<br>()<br>()<br>()<br>()<br>()<br>()<br>()<br>()<br>()<br>()<br>()<br>() |              | Defension of the second second | 0<br>0<br>0<br>0<br>0<br>0<br>0<br>0<br>0<br>0<br>0<br>0<br>0<br>0<br>0 | IFC]                     | NFC            |                             | Robot                                                     | hy5<br>hy5<br>Webmate Ho                                | کرتا ہے۔<br>17 - 12 - 12 - 12 - 12 - 12 - 12 - 12 - | :-b-                           | +5V<br>Anak<br>1 2<br>Disita                            | g Inpu<br>3 4 5<br>Input<br>3 4 5   | 8 8<br>6 7<br>8 8 | 8 9 1<br>8 9 1  |                                                            | Relay<br>1 2<br>RY                           | 2 3<br>1 R                            | 4 5<br>4 2                                     | 6 7 8<br>6 7 8<br>9 9<br>8 19<br>8 19<br>8 19<br>8 19<br>8 19<br>8 19<br>8 1 |       | こんにち!<br>気ですね<br>か?入り<br>してくださ | は。今日)<br>9。熱はあ<br>)ロでは引<br>5い。 | はよいう<br>りませ/<br>手を消ま | - 出力<br>- 天    |                                                                                           | 94 k<br>94 k        |
| <ul> <li>見守-1002</li> <li>火火和108</li> <li>一</li> <li>日本104</li> </ul> | Stap                                                                | 2<br>27/99<br>27/99                                                                            | ・ 「「「」」      | #-<br>→                                                                                                    |                                                                         | * * *-                   | 2 <b>0-0</b> C | 10                          | Webmate F                                                 |                                                         | -<br>Webmate Fi<br>→ 入力                             | 1<br>1<br>1                    | Disita                                                  | 3 4 5                               | 30 32<br>6 7      | 891             | د<br>مG<br>شت=                                             | USE<br>ND                                    | 31 U<br>V                             | SB2<br>Wi-F<br>Vebm                            | USB3.0<br>i VD<br>ate FA                                                     |       | LINE<br>OUT                    | 0                              | 6                    |                | 607<br>1071<br>10<br>10<br>10<br>10<br>10<br>10<br>10<br>10<br>10<br>10<br>10<br>10<br>10 | уц-<br>ОСС<br>22-р- |
| 大会・品東-工<br>一<br>二<br>二<br>二<br>二<br>に<br>つ                            | <b>x</b> - 55535<br>■ <sup>4</sup> 2% <sup>4</sup> ■<br>#071120(00) |                                                                                                |              | 2<br>2                                                                                                    | рН                                                                      |                          | Built-in       | No<br>1<br>2<br>3<br>4<br>5 | UserM<br>Oiwa-Toyo<br>Oiwa-Toyo<br>Oiwa-Toyo<br>Oiwa-Toyo | Purpose<br>8180<br>8180<br>8180<br>8180<br>8180<br>8180 | Input<br>Camera<br>Camera<br>Camera<br>Camera<br>Ai | Controller<br>1<br>2<br>3<br>4 | IP-PORT<br>Care<br>Care<br>Security<br>Security<br>Care | OH T<br>Oi.<br>Oi.<br>Oi.<br>Te. 18 | rent Hid          | h Low           | Output<br>Ramp1<br>Buzzer1<br>Relay1<br>Relay2<br>Speaker1 | Disp<br>True<br>True<br>True<br>True<br>True | Alert<br>True<br>True<br>True<br>True | Active<br>True<br>True<br>True<br>True<br>True | Note<br>来客I2日<br>遠端I2<br>トマト秋塔<br>レタス秋塔<br>貴蜜内                               |       | •                              |                                |                      | STI            | ₽€-\$-                                                                                    | E:T:C:<br>FOR       |
| EC[#S/on]                                                             | CO<br>CO[ppm]                                                       | CO2<br>co2[pm]                                                                                 | dB<br>≅≇(de  | E.<br>3) ₹                                                                                                    | <b>T.C</b> .,<br>018                                                    |                          |                | 6<br>7<br>8<br>9            | Oiwa-Toyo.<br>Oiwa-Toyo.<br>Oiwa-Toyo.<br>Oiwa-Toyo.      | 8193<br>8193<br>8193<br>8193<br>8193                    | Ai<br>IIC<br>NFC-F<br>Di                            | 2                              | Care<br>Health<br>Health<br>Care                        | Te 13<br>Bre. 15<br>Hbp 11<br>Door  | 15<br>10<br>5 65  | 25<br>22<br>150 | Oiwa-Mail<br>Oiwa-Mail<br>Oiwa-Mail<br>Sekioka01           | True<br>True<br>True<br>True                 | True<br>True<br>True<br>True          | True<br>True<br>True<br>True                   | 90) 7温度<br>睡眠時時後<br>血圧<br>1Fトイレ                                              |       | 出力マス<br>No Output              | U2                             | Unit<br>60           | Rec<br>Control | ord No 0<br>Value<br>Circula                                                              | 0 Note              |
| 入力マス                                                                  | 9-                                                                  |                                                                                                |              |                                                                                                    |                                                                         | Record No                | 0 / 0          | 10                          | Oiwa-Toyo.<br>Cam-Cat I                                   | 8181                                                    | USB                                                 | 1                              | Security<br>Care                                        | Ce                                  | 65                | 85              | Sekiska02<br>Sekiska03                                     | True<br>True                                 | True                                  | True<br>True                                   | 来客用カメラ<br>リビンの設定                                                             |       | ir. cc                         | 500                            | 60                   | 信環ボング2         | Circula                                                                                   |                     |
| No Input                                                              | Type<br>-28                                                         | Unit<br>110                                                                                    | Low<br>0.082 | High<br>0.1                                                                                                    | Resolution                                                              | Accuracy<br>Temperat     | Note ^         | 12                          | Cam-Cat2<br>Cam-Cat8                                      | 50000<br>50000                                          | Ai<br>Ai                                            | 1                              | Care<br>Care                                            | Te. 18<br>Te. 10                    | 15                | 25<br>18        | Sekicka04<br>Sekicka05                                     | True<br>True                                 | True<br>True                          | True<br>True                                   | 進室内進度<br>外気温                                                                 |       | er.co<br>ci.pH                 | 500                            | 80                   | 肥料ポンプ          | Fertiliz.<br>Acid p.                                                                      |                     |
| Hu_ ¢/cm3<br>Hu_ X                                                    | 0                                                                   | 10                                                                                             | 0.5<br>1     | 1<br>5                                                                                                    | 絶村湿度<br>相村湿度                                                            | Absolute.<br>rerative    |                | 14<br>15                    | Hoshi<br>TSD-Tokyo                                        | 58000<br>58000                                          | Ai<br>Ai                                            | 3<br>4                         | Care<br>Care                                            | 3kz 18<br>Hu 35                     | 15<br>85          | 25<br>85        | Oina01<br>Oina02                                           | True<br>True                                 | True<br>True                          | True<br>True                                   | 進軍内联度<br>進軍内理度                                                               |       | b. 10                          | 1                              | 128                  | 液温蝦房<br>液温蝦房   | Water -                                                                                   |                     |
| EC µS/cm                                                              | 1                                                                   | 10                                                                                             | 0.05         | 0.1                                                                                                    | EC oH                                                                   | EC oH                    |                | 16                          | TSD-Tokyo<br>TSD-Tokyo                                    | 58080<br>58080                                          | Di                                                  | 7                              | Care                                                    | Door 18<br>Door                     | 15                | 25              | Oiea08<br>Oiea04                                           | True                                         | True                                  | True                                           | 温室ドアー<br>温室ドアー間                                                              | R     | a. 10                          | 1                              | 240                  | 室温暖房!          | Room                                                                                      |                     |
| Lev                                                                   | Low                                                                 | High                                                                                           |              | -                                                                                                    | 水位                                                                      | Water lev                |                | 18                          | TSD-Tokyo                                                 | 51030                                                   | Di                                                  | 7                              | Care                                                    | Door 18                             | 15                | 25              | Oiwa05                                                     | True                                         | True                                  | True                                           | 温室ドアー                                                                        | A A   | a_ 10<br>a_ 10                 | 1                              | 240                  | 室温収荷2<br>室温/h却 | Room -                                                                                    |                     |
| Nia<br>Sol.: cal/cm2                                                  | 0N<br>0                                                             | OFF<br>1010                                                                                    | 1            | 10                                                                                                    | 減水<br>日射                                                                | Water flov<br>Soler red. |                |                             |                                                           |                                                         |                                                     |                                |                                                         |                                     |                   |                 |                                                            |                                              |                                       |                                                |                                                                              | Pi Pi | a Open                         | On<br>On                       |                      | 天窓1<br>天窓2     | Roof =.                                                                                   |                     |
| Rain                                                                  | False                                                               | True                                                                                           |              |                                                                                                    | 時期                                                                      | Raining                  |                |                             |                                                           |                                                         |                                                     |                                |                                                         |                                     |                   |                 |                                                            |                                              |                                       |                                                |                                                                              | R     | b. Open                        | 0n                             |                      | 天窟3            | Roof =                                                                                    |                     |
| C02 ppm                                                               | 0                                                                   | 2010                                                                                           | 0.5          | 1                                                                                                    | 002                                                                     | 002                      |                |                             |                                                           |                                                         |                                                     |                                |                                                         |                                     |                   |                 |                                                            |                                              |                                       |                                                |                                                                              | P     | o. Open                        | On                             | _                    | 天富4            | Roof w.                                                                                   |                     |
| Ilu., b.                                                              |                                                                     | 10103                                                                                          | 2            | 10                                                                                                    | 机度                                                                      | Duminati.                |                | 1                           |                                                           |                                                         |                                                     |                                |                                                         |                                     |                   |                 |                                                            |                                              |                                       |                                                |                                                                              | 54    | d. Upen                        | Un On                          | -                    | 251            | O kide wit.                                                                               |                     |
| Our., A                                                               | 8                                                                   | 1080                                                                                           | 0.1          | 1                                                                                                    | 電流                                                                      | Gurrent                  |                |                             |                                                           |                                                         |                                                     |                                |                                                         |                                     |                   |                 |                                                            |                                              |                                       |                                                |                                                                              |       | ur Open                        | 00                             | -                    | msc<br>カーテンパ   | Curtain                                                                                   |                     |
| Vol., V                                                               | 8                                                                   | 200                                                                                            | 0.1          | 1                                                                                                    | 電圧                                                                      | Voltage                  | ~              |                             |                                                           |                                                         |                                                     |                                |                                                         |                                     |                   |                 |                                                            |                                              |                                       |                                                |                                                                              | ŏ     | ur. Open                       | On                             | -                    | カーテン2          | Curtain2                                                                                  |                     |
| <                                                                     |                                                                     |                                                                                                |              |                                                                                                    |                                                                         |                          | >              |                             |                                                           |                                                         |                                                     |                                |                                                         |                                     |                   |                 |                                                            |                                              |                                       |                                                |                                                                              | 4     |                                | (set                           |                      | 10 3.74        | -vu tena                                                                                  | >                   |

現場での設定はスマートフォンで行います。

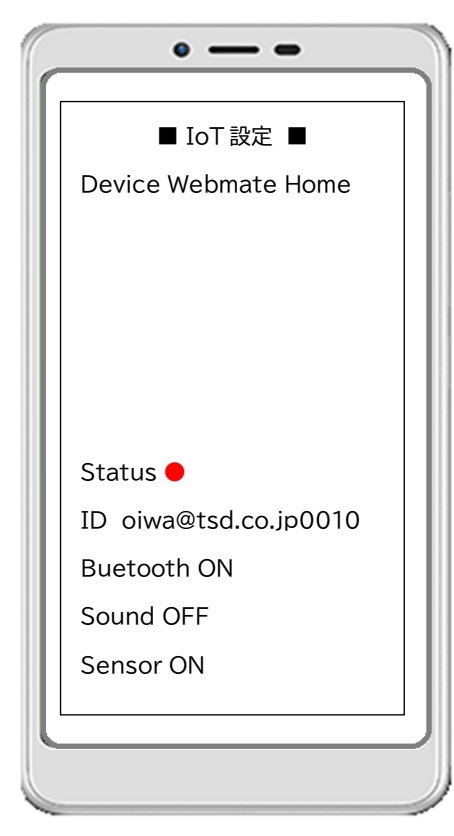

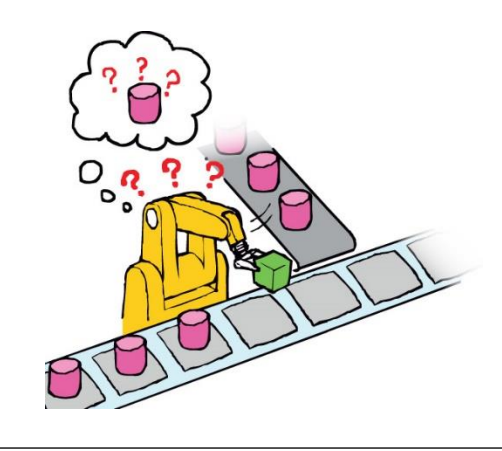

現場での機器の設定や編集をリモートで行う ことができます。すべての IoT 機器には出荷時 にユニーク ID が振られています。機器を現場で 設置し電源を入れた時に、IoT コントローラー 「Nobi-Wan」はそれを認識し、設定や編集が行 われます。

## 3.3.ソフト一覧

Web アプリとトレーナー玲子との関係を一覧で示しました。テキストとバイナリーファイルの 基本的な送受信は JSON と WebSocket で行われます。

|                                                                                                    | アプリ機能                                  |                   | トレーナー                     | -玲子     |
|----------------------------------------------------------------------------------------------------|----------------------------------------|-------------------|---------------------------|---------|
| Web 画面                                                                                                    | 入出力データ                                 |                   | 入出力データ                    | アイコン    |
| © <b>♦ a</b> at 1940-36.                                                                                                    | 静的に表示される                               |                   | ←カウンセリング設                 |         |
| the type investment of the sector of the sector of t | HTML なので、動的な                           |                   | <u>一</u> 定に従って HTML       | カウンセリング |
|                                                                                                    | <u>入</u> 力はない。                         |                   | <u>を</u> 生成する。            |         |
| 0 00000000<br>0 000 0 00000000000<br>0 000 0 0 0 0 0 0 0 0 0 0 0 0 0 0 0 0 0                                                                                                     | ││→入力データを返す。                           |                   | →データはカウンセ                 |         |
| Guy Gradyaday Guna<br>Minetar<br>Guy Gradyada Guna<br>Atmetaras                                                                                                    |                                        |                   | リング DB に登録さ               | TP (    |
| 0 000 0 20 0 20 0 0 0 0 0 0 0 0 0 0 0 0                                                                                                    |                                        |                   | れ処理される。                   |         |
|                                                                                                    | <b>→</b> キャプチャー画像を                     |                   | →キャプチャー画像                 |         |
|                                                                                                    | 送る。                                    |                   | を JSON で受ける。              | 画像解析    |
|                                                                                                    | ← 解析結果を受信し表                            |                   | ┝←解析結果を送信                 |         |
|                                                                                                    | 「示する。                                  |                   | する。                       |         |
| ALL AND                                                                                                    | → 編集後のデータを遠                            |                   |                           | *(***   |
| You can take capture                                                                                                    | 隔医療に送る。                                |                   |                           |         |
|                                                                                                    | ← 健康管理データを受                            |                   | ←健康管理データを                 |         |
| 10日52年4日 11日1日日                                                                                                    | 信し表示する。                                | $\Leftrightarrow$ | 送信する。                     | 遠隔医療    |
| くないないですから<br>メンタルムロレイマロント                                                                                                    |                                        |                   | <u>→</u> レタス」- ノや、        | 63      |
| 10分<br>10分<br>10分<br>10分<br>10分<br>10分<br>10分<br>10分                                                                                                    |                                        |                   | ての他の健康セノリ                 |         |
|                                                                                                    |                                        |                   | 一からの人力を登埋                 |         |
| 10月1日日本が白いのマスンタムにおいる品をもたらしています。20月<br>日本市いらであたり出来してください。                                                                                                    | →問診の答えなどを详                             |                   | 」<br>してのへ。<br>論文や 辞書かどの 文 |         |
|                                                                                                    | 「同部の日元後にとど」                            |                   | ー 一 夕を学習し ぼ               |         |
| 900000 00000 7037-0<br>720550                                                                                                    | └└──―――――――――――――――――――――――――――――――――― |                   | 次、登録する。                   | 又草解析    |
| sure<br>accer<br>BRI                                                                                                    |                                        |                   | ←推論した結果を出                 |         |
| (239-1)<br>(239-1)<br>(204                                                                                                    |                                        |                   | 力する。                      | AI      |
|                                                                                                    |                                        |                   |                           | ~       |
| talit<br>Branco sett<br>Discut Bel                                                                                                    | →各種センサーの値を                             |                   | →各種センサー入力                 |         |
|                                                                                                    | 要求する。                                  |                   | と制御を行う。                   | IoT連携   |
| MIRELAN MERINA 2007 cmit<br>Steel in ranne<br>Steel                                                                                                    | ←センサーのデータや                             |                   | ←要求されたセンサ                 |         |
| no 2 MMD or or or or or or 1<br>1 Monage to 14 Joint                                                                                                    | 各種解析結果をグラフ                             |                   | ー値を出力する。                  |         |
| TANKETY)I<br>HAL MANNALAS                                                                                                    | や表で表示する。                               |                   |                           | 23      |
|                                                                                                    |                                        |                   |                           |         |
|                                                                                                    |                                        |                   |                           |         |
| 4 0 0                                                                                                    |                                        |                   |                           |         |

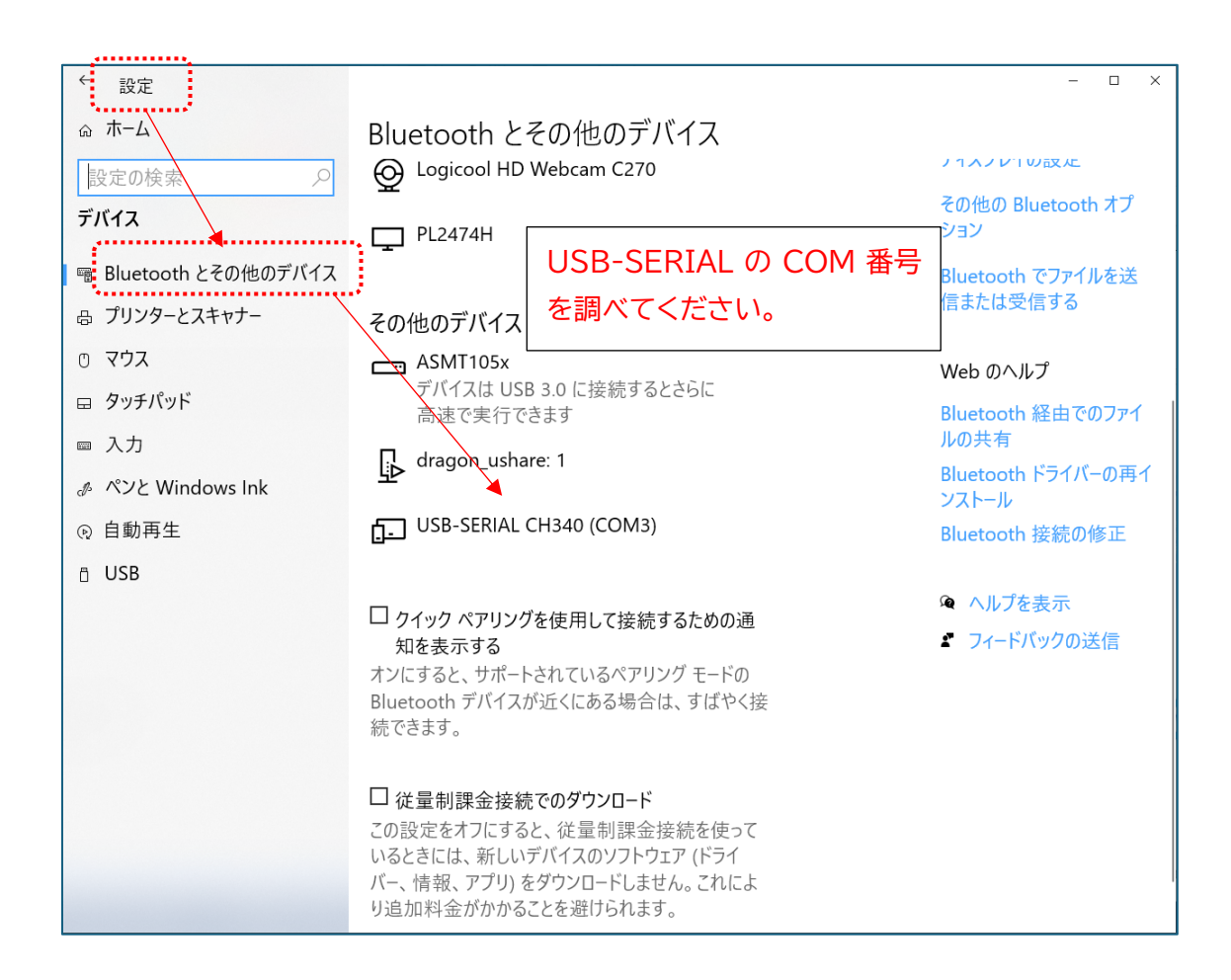

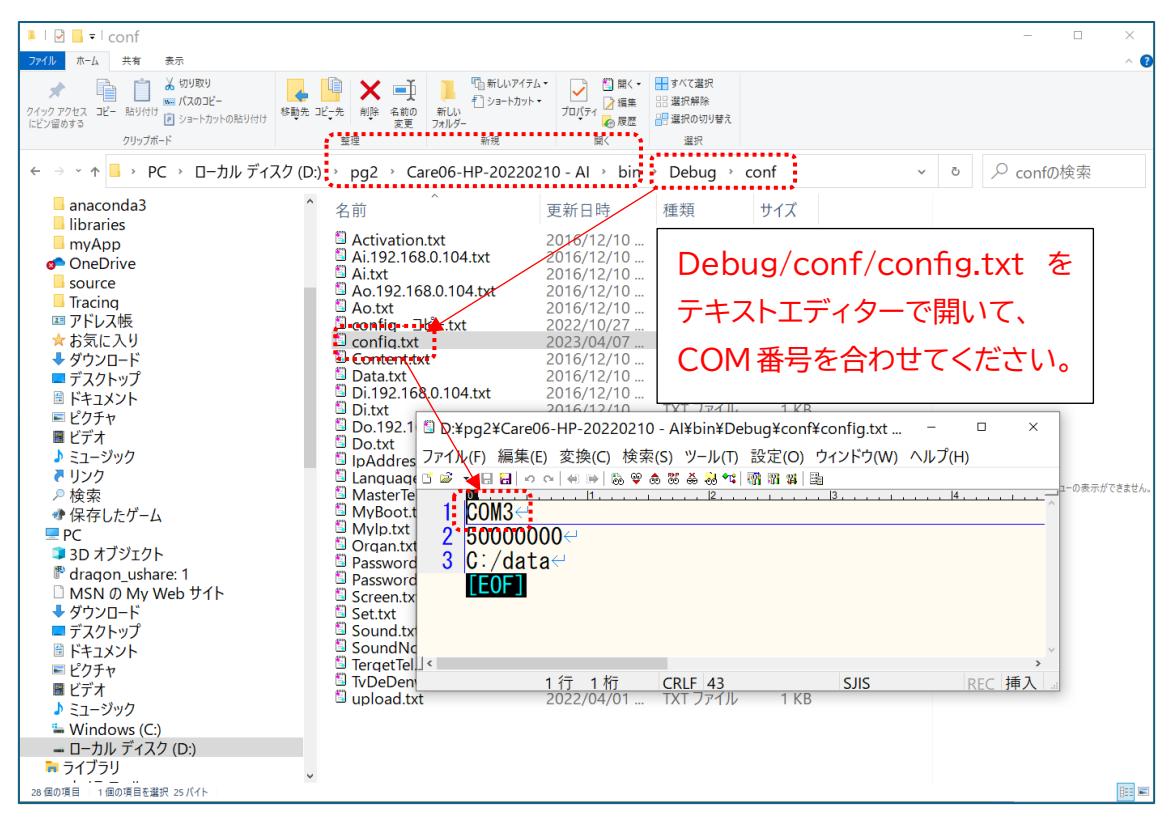